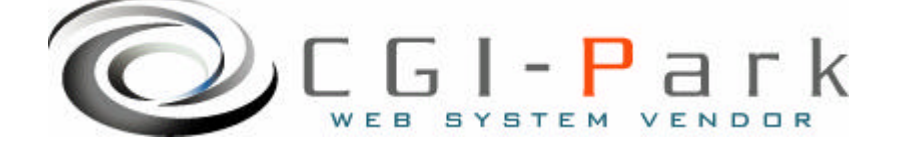

# CGI-Park 名人シリーズ

# 更新名人 システム管理者マニュアル Ver1.0

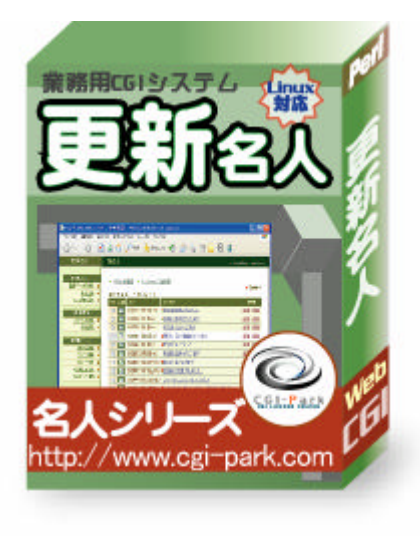

# 本マニュアルの対象商品

∠更新名人 Ver 1.0.0

Copyright (c) 2005. MilleniaNet. All rights reserved.

こうしんめいじん

#### システム管理者マニュアル Ver1.0

# 目次

1. はじめに

新名人

- 1-1. 本ソフトの概要と主な特徴
- 1-2. CGIの動作環境
- 1-3. 本ソフトのファイル構成と対属ドキュメント
- 2. 初期設定
  - 2-1. ログファイルの拡張子の設定
  - 2-2. Perlのパスの設定
  - 2-3. 複数の製品を組み合わせて利用する場合の設定
- 3. サーバへのセットアップ
  - 3-1. サーバへのアップロード
  - 3-2. パーミッションの設定
  - 3-3. セットアップ開始
  - 3-4. セットアップ完了
- 4. 管理画面の設定
  - 4-1. 試用開始
  - 4-2.システム管理者パスワードの設定
  - 4-3. 環境設定
  - 4-4.フォルダ位置の設定
  - 4-5. 管理者アカウン Ю 設定
- 5. 公開準備
  - 5-1. デザインテンプレー 的作成
  - 5-2. インデックスページの作成
  - 5-3. メールの自動取り込み設定
- 6. その他の技術情報
  - 6-1. 管理画面へのログイン履歴
  - 6-2. 管理メニューの設定
  - 6-3. 本ソフトのライセンス情報について
  - 6-4.システムのアップデート
  - 6-5.システムの再構築

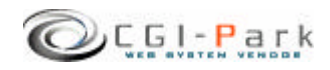

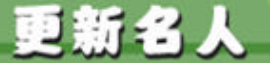

#### システム管理者マニュアル Ver1.0

#### 1-1. 本ソフトの概要と主な特徴

#### ケータイで新着情報や日記の更新が行なえるCGI

写真付きの日記や新着情報などをホームページ上の管理画面や携帯電話 のメールを使って登録更新するためのシステムです。 携帯電話を利用してホームページを更新できるので、パソコンが手元にない 場合でも簡単に更新作業が行なえます。

#### 主な特徴

- 1. 携帯電話で撮影した写真をメール送信するだけでホームページの更新が出来る 携帯電話で写真を撮影し、指定された場所にメールを送信するだけで、写真付きで ホームページを更新することが出来るので、手元にパソコンがないような場面でも ホームページの更新を行なうことが出来るようになります。
- 2. **専用管理画面から簡単操作でホームページの更新ができる** 携帯電話からの更新のほかにホームページの管理画面からでも更新情報の登録・ 修正が出来ます。 ケータイメールで登録した情報も管理画面から修正することが出来るので、写真だ けケータイを使って登録し、タイトルや文章をパソコンで書き加えるといった使い方も 出来ます。
- 3. 登録した情報の「公開」・「非公開」はボタンーつでカンタンに切り替えできる 登録されている更新情報は一覧で表示され 公開」 非公開」「トップページに表示」 の切り 替えができます。 登録データの中でトップページにピックアップしたい情報は、「TOP」のチェックボッ クスにチェックを付けると指定したトップページへ表示させることが出来ます。 情報の公開・非公開がボタンーつで行なえるので、情報の管理が非常に楽に出来 ます
- 4. 登録した更新情報は静的なHTMLファイルとしてホームページ上に作成される 登録された情報は、トップページへのピックアップと一覧ページがHTMLファイルと して作成されます。 公開されるページはすべてHTMLファイルとして書き出されるのでSSIを利用できな いサーバーでも利用できます。 また、HTMLで書き出されることで検索エンジン対策 (SEO)になったり、静的なページのためサーバへの負荷も軽減されます。
- 5. **システムで生成される**HTML**ページのデザインは自由に作成できる** 表示デザインはすべてHTMLテンプレー防式をとっていますので、設置するホー ムページに合わせて自由にデザインすることが出来ます。

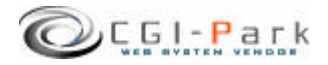

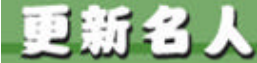

1. はじめに

#### システム管理者マニュアル Ver1.0

1-2. CGIの動作環境

本CGIは下記の条件を満たしているWEBサーバにおいて動作するように設計されています。

ただし、下記の条件を満たしている場合でも必ず動作するわけではありませんので、本ソフトを購入する前に必ずWEBサーバでの動作確認を行なってください。

#### 動作環境】

- ≪ サーバのOSがUNIX系のOSであること
- ✓ Sendmailが利用できること
- 本ソフト専用のメールアカウントが用意できること(任意) 専用のメールアカウントが用意できない場合は、携帯メールからの更新機能を利用 できません。
- Linuxのcrontabコマンドが利用できること(任意)
   crontabコマンドが利用できない場合は、更新メールの自動取り込み機能が利用できません。(手動でのメール取り込みになります)

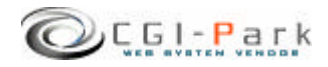

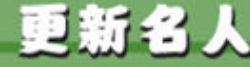

#### 1. はじめに

システム管理者マニュアル Ver1.0

# 1-3. 本ソフトのファイル構成と付属ドキュメント

#### 🖉 本ソフトは以下のファイルで構成されています。

| フォルダ ファイル         | 説明                                                     |  |  |
|-------------------|--------------------------------------------------------|--|--|
| kousin1_0_0       | 解凍後に出来上がるフォルダ。後ろの数字はバージョンを表していま<br>す。(1_0_0 Ver 1.0.0) |  |  |
| kousin            | 本ソフトのフォルダ                                              |  |  |
| cgi               | 各種CGIプログラムの格納フォルダ                                      |  |  |
| conf.pl           | システム基本情報の定義ファイル                                        |  |  |
| folder.pl         | フォルダ情報の定義ファイル                                          |  |  |
| setup.cgi         | システムセットアップ用 プログラム                                      |  |  |
| image             | 各種イメージファイル、スタイルシートを格納                                  |  |  |
| *.gif, *.jpg      | 管理画面で利用している各種イメージファイル                                  |  |  |
| font.css          | フォント設定を記述したスタイルシート                                     |  |  |
| style.css         | テーブルやセルのデザインを記述したスタイルシート                               |  |  |
| window.js         | 管理画面で用いる各種JavaScript                                   |  |  |
| item              | コンテンツファイル格納フォルダ                                        |  |  |
| photo             | アップロー 画像格納フォルダ                                         |  |  |
| sample_index.html | サンプルのインデックスページ                                         |  |  |
| style.css         | サンプルページ用スタイルシート                                        |  |  |
| template.htm      | デザインテンプレートファイル                                         |  |  |
| log               | ログファイル格納フォルダ                                           |  |  |
| mail              | メールログ格納フォルダ                                            |  |  |
| conf.log          | 環境設定定義ファイル                                             |  |  |
| index.htm         | ダミーHTML ファイル                                           |  |  |
| meijin.log        | システム基本情報定義ファイル                                         |  |  |
| menu.log          | 管理メニュー定義ファイル                                           |  |  |
| system.log        | システム構成定義ファイル                                           |  |  |
| index.html        | 管理画面アクセス用ページ                                           |  |  |
| setup.html        | セットアップ開始ページ                                            |  |  |
| ドキュメント            | 本ソフトの付属ドキュメントを格納                                       |  |  |
| ソフトウェア使用許可契約書.txt | ソフトウェア使用許可契約書 (必ずお読みください)                              |  |  |
| システム管理者 マニュアル.pdf | システム管理者用マニュアル                                          |  |  |
|                   |                                                        |  |  |

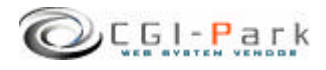

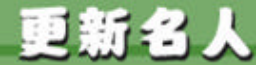

#### 2. 初期設定

#### システム管理者マニュアル Ver1.0

### 2-1. ログファイルの拡張子の設定

#### ログファイルの拡張子の設定について

システムのセットアップを行なう前に、ログファイルの拡張子の設定を行なう必要があります。デフォルトの拡張子は「log」となっています。

ログファイルの保存フォルダをWEB公開領域(ブラウザからアクセスすることが出来るフォルダ)に置く場合は拡張子を必ず「.cgi」等の実行形式の拡張子に変更してください。「.log」のままにしておくと、ブラウザから直接ログファイルにアクセスされた際、ログファイルの中身が表示されてしまい、大切な個人情報等が漏洩してしまう可能性があります。

#### ✓ ログファイルの拡張子を変更する

kousin¥cgi¥conf.pl」というファイルをテキストエディタで開いてください。

13行 \$log\_ext = fog ;

と記述された箇所があります。これの log 'の部分を変更したい拡張子に書き 換えてください。

ただし [ html ] [ db ] [ mail ] を使用することは出来ません。 実行形式の拡張子にしたい場合は [ cgi ] にすることをおすすめします。 [ cgi ] にすると、たとえブラウザから直接そのログファイルにアクセスして来た 場合でも、「Internal Server Error」となり、ファイルを開くことは出来ません。

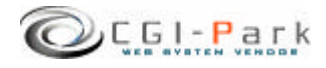

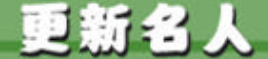

#### 2. 初期設定

#### システム管理者マニュアル Ver1.0

2-2. Perlのパスの設定

#### Perlonation

WEBサーバ上のどこにPerl処理系があるかを示すもので、設置するサーバの 環境に合わせてPerlの実行ファイルに記述する必要があります。 不明な場合は、サーバにTelnetでアクセスし、

% which perl

と入力してみてください。画面にPerlのパスが表示されるはずです。 通常Perlのパスは「/usr/bin/perl」または「/usr/local/bin/perl」のどちらかに なると思います。

本ソフトではデフォルトで「usr/bin/perl」」としています。お使いのサーバと異なる場合は下記を参考にして必ず書き換えてください。

#### ✓ Perlのパスを書き換える

kousin¥cgi¥setup.cgi」というファイルをテキストエディタで開きます。1行目に

#!/usr/bin/perl

と記述されています。これを設置するサーバの環境に合わせて書き換えてください。

通常は以下のいずれかになると思います。

#!/usr/local/bin/perl
#!/usr/bin/perl
#!/bin/perl

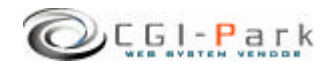

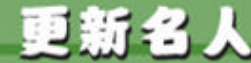

#### 2. 初期設定

#### システム管理者マニュアル Ver1.0

#### 2-3. 複数の製品を組み合わせて利用する場合の設定

複数の商品を組み合わせて利用する 当社の製品を複数ご利用いただく場合、商品ごとに別々にログインしたり、それぞれに管 理者アカウントを作成していては作業効率が悪くなります。 そこで、当社製品を複数まとめて利用する場合、一つのWEB管理画面としてまとめて利用 することが出来るようになっています。

#### ∞ 設定方法

すべての商品で共有する情報は、管理者アカウント情報とログイン履歴情報、ログインクッキーの保存名です。

この3つを同一の設定にすることで、管理画面を一つにまとめることが出来るのです。

まず、管理者アカウンI情報とログイン履歴情報の保存先を統一させます。 そこで、この2つのファイルを保存するための共通のフォルダを作成してください。例では 下記の場所にフォルダを作成したと仮定します。

> /web/cgi-bin/kousin/cgi/admin.cgi /web/cgi-bin/kousin/log /cgi-data/common

管理画面CGIの位置 共有ログファイルの既定値 新しく作成した共有フォルダ

kousin¥cgi¥folder.pl」をテキストエディタで開いてください。

26行 ### ログファイル共有フォルダ

27行 \$CoLogDir = "";

という箇所があると思います。ここで先ほど作成した共通のログファイル保存フォルダの位置を指定します。

26行 ### ログファイル共有フォルダ

27行 \$CoLogDir = "../../../cgi-data/common ";

以上で管理者アカウント情報とログイン履歴情報の共有化作業が完了しました。

続いて、ログインクッキーの名前を統一させます。デフォルトの状態では、すでに統一されているので特に修正する必要はありませんが、状況に応じて修正したい場合は、下記の要領で行ってください。

kousin¥cgi¥conf.pl」をテキストエディタで開きます。

22行 \$cookie\_name = 'meijin ';

という箇所がありますので、「meijin '」という部分を変更したいクッキー名に書き換えてください。変更した名前はすべての商品にも反映させる必要があります。 以上で、共有化の設定が完了です。

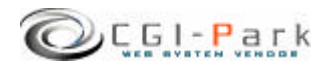

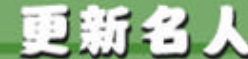

システム管理者マニュアル Ver1.0

### 3. サーバへのセットアップ 3-1. サーバへのアップロード

システムの初期設定が完了したら、いよいよセットアップ作業を開始します。 まず、「kousin」フォルダ以降をすべてFTPでサーバにアップロートします。 (「トキュメントフォルダはアップロートする必要はありません。) ちなみに、「kousin」というフォルダ名は、好きな名前に変更することが出来ま す。必要に応じて変更してください。

例では、下記のようこcgi-binフォルダ以降にアップロードすると仮定します。

| WEB公開フォルダ     |
|---------------|
| CGIファイル格納フォルダ |
| 本ソフトのアップロード先  |
|               |
|               |
|               |
|               |
|               |
|               |
|               |

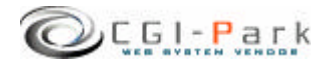

システム管理者マニュアル Ver1.0

こうじんめいじん

3-2.パーミッションの設定

3. サーバへのセットアップ

新名。

本ソフトをサーバにアップロードしたら、お使いのサーバに合わせてパーミッションを変更してください。CGIの動作権限がowner権限かother権限かでパーミッションの設定方法が異なる場合があります。

| フォルダ ファイル         | Owner権限 | Other権限 |
|-------------------|---------|---------|
| cgi-bin           |         |         |
| kousin            | 変更不要    | 707     |
| cgi               | 変更不要    | 707     |
| conf.pl           | 変更不要    | 606     |
| folder.pl         | 変更不要    | 606     |
| setup.cgi         | 705     | 705     |
| image             | 変更不要    | 707     |
| *.gif, *.jpg      | 変更不要    | 変更不要    |
| font.css          | 変更不要    | 変更不要    |
| style.css         | 変更不要    | 変更不要    |
| window.js         | 変更不要    | 変更不要    |
| item              | 変更不要    | 707     |
| photo             | 変更不要    | 707     |
| sample_index.html | 変更不要    | 606     |
| style.css         | 変更不要    | 変更不要    |
| template.htm      | 変更不要    | 変更不要    |
| log               | 変更不要    | 707     |
| mail              | 変更不要    | 707     |
| conf.log          | 変更不要    | 606     |
| index.htm         | 変更不要    | 変更不要    |
| meijin.log        | 変更不要    | 606     |
| menu.log          | 変更不要    | 606     |
| system.log        | 変更不要    | 606     |
| index.html        | 変更不要    | 変更不要    |
| setup.html        | 変更不要    | 変更不要    |

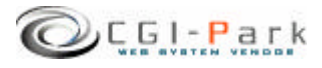

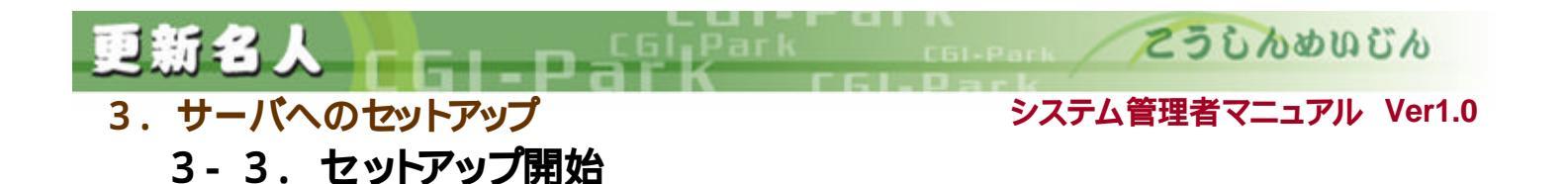

## セットアップ開始画面へアクセス サーバへファイルをすべてアップロードしたら、セットアップ開始ページ Setup.html 」にアク セスします。 たとえば、設置するサイトのURLが <u>www.cgi-sample.com</u>」で、サーバへのアップロード先

が <sup>[</sup>/cgi-bin/kousin/」とすると、セットアップの開始画面は

http://www.cgi-sample.com/cgi-bin/kousin/setup.html

になります。このページをブラウザでアクセスすると下記の画面が現れます。

| ■ セットアップの開始                                                                                                    |
|----------------------------------------------------------------------------------------------------|
| このたびは、0日~Park、名人シリーズをダウンローいただき、ありがとうございます。<br>当システムを利用するには最初にシステムのセットアップ作業を行なう必要があります。セット<br>アップ作業を行なうと、設置するサーバーにプログラムファイルや各種設定ファイルが作成され<br>ます。                                                                                                    |
| セットアップを実行するためには、セットアップブログラムがサーバー上で正しく動作する必要<br>があります。<br>セットアッププログラムは「cg/setu cg/にあります。このファイルをテキストエディダで開きファ<br>イルの1行目の「#Visor/bin/pert/となっている箇所を設置するサーバーの環境に合わせて書<br>客機えてください。<br>初期状態では「#Visor/bin/pert/となっています。サーバーの環境によっては<br>「#Visor/bioal/bin/pert/となる場合もあります。<br>この設定を正しく行なわないとセットアップを実行することが出来ません。 |
| システムのセットアップを行なう前にか<br>上でセットアップを開始してください。後 Misrosoft Internet Explorer 文<br>なわないでください。<br>CG1-Park 名人シリー ② 使用計構築対象に同識し、セットアップを実行します。よろしのですか ↑                                                                                                    |
| OK キャルセル     さんことを為件として、ロバーやれく以下当サイトとする〉により設計、第二、公<br>聞きれた本ソフトウェアをご使用になるあ客御に対してホリフトウェアの使用を呼<br>踏します。<br>この使用許可契約書は、本ソフトウェアの設置者および利用者(以下利用者とする)<br>と当社の譬加た理との強制力的ある契約です。<br>オソフトウェアを電子計量象上で実行することにより、利用者はこの契約書に問意<br>したものとみなされます。もし、問意できない場合は、本ソフトウェアを使用しな<br>いてください。                                      |
| 上記使用許諾契約書に同意したタトアップを実行する                                                                                                    |

セットアップ開始画面

#### ∞ セットアップ開始

セットアップ開始画面では、本ソフトの「ソフトウェア 使用許可契約書」が表示されています。

必ず、契約書の内容に目を通し、同意した上でセットアップを開始してください。契約書内容に同意できない場合は、決してセットアップを行わないでください。

#### セットアップエラー 】

セットアップ開始ボタンをクリックした後、真っ白な画面にエラーメッセージが表示された場合は、何らかの原因によりセットアップが正常に行なわれなかった可能性があります。 その場合、本マニュアルを参考にし、再度正しくアップロートされているかご確認ください。

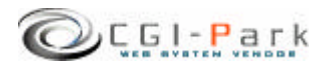

3.サーバへのセットアップ

システム管理者マニュアル Ver1.0

こうしんめいじん

3-4. セットアップ完了

セットアップが完了すると システムに必要なプログラムファイルや設定ファイルが作成されます。

マークが付いている箇所がセットアップ後に作成されたファイルやフォルダとなります。

| フォルダ ファイル  | 説明                     |
|------------|------------------------|
| kousin     | 本ソフトのフォルダ              |
| cgi        | 各種CGIプログラムの格納フォルダ      |
| admin.cgi  | 管理画面メインプログラム           |
| conf.pl    | システム基本情報の定義ファイル        |
| folder.pl  | フォルダ情報の定義ファイル          |
| ssi.cgi    | SSI表示用CGIプログラム         |
| data       | データファイル格納フォルダ          |
| html       | システムHTMLファイル格納フォルダ     |
| image      | 各種イメージファイル、スタイルシートを格納  |
| item       | コンテンツファイル格納フォルダ        |
| lib        | CGI <b>ライブラリ格納フォルダ</b> |
| log        | ログファイル格納フォルダ           |
| index.html | 管理画面トップページ             |

セットアップが完了すると、セットアップ用CGプログラムがなくない、変わりに管理画面用メインプログラム等が新に作成されます。

セットアップの開始画面が

http://www.cgi-sample.com/cgi-bin/kousin/setup.html

の場合、管理画面のトップは

http://www.cgi-sample.com/cgi-bin/kousin/index.html

となります。今後、本ソフトの管理画面にアクセスする際は、上記URLにアクセスしてください。

また、このページをお気に入りに登録しておくことをおすすめします。

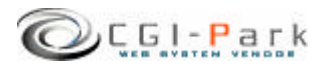

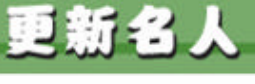

こうじんめいじん

4-1. 試用開始

| <complex-block><form><form></form></form></complex-block>                                                                                                    | http://www.ogi-park.com - 管理山田 - Hiorosoft Isters<br>つかいいひ 編集に) 未完め お包に入り(A) V-ルロ へいづけ                                               | set Explorer                                                                                                | -0     |
|----------------------------------------------------------------------------------------------------|----------------------------------------------------------------------------------------------------|----------------------------------------------------------------------------------------------------|--------|
| <page-header><text><text><text><text><text><text><text><text><text><text><text><text><text><text><text><text></text></text></text></text></text></text></text></text></text></text></text></text></text></text></text></text></page-header>                                                                                                    | Q 戻る · Q · ≥ 2 6 2 株米 ★8%220 @ @                                                                                                    | - & ⊡ • 🖵 48                                                                                                |        |
| <section-header><text><text><text><text><text><text><text><text><text><text><text><text><text></text></text></text></text></text></text></text></text></text></text></text></text></text></section-header>                                                                                                    | ライセンス登録                                                                                                    | aa Horna Fagaaa                                                                                             | logout |
| <text><text><text><text><text><text><text><text><text></text></text></text></text></text></text></text></text></text>                                                                                                    | OQFPark 名人シリーズをご利用。小ただきま<br>「解析名人 Wer 100月はシュアウェアです。ご料<br>ます。ライセンスの構入力法領につきましては、)<br>また、このシワトウェアでは30日間の試用機能対                         | としてありがとうございます。<br>1期にただくには5イセンスを購入していただく必要がござい<br>こちらをご覧ください。<br>調けております。まますよ、自由にお願しいただいてから、ライ              |        |
| FBDのボウンを押すとは17月間が増加されます。<br>日本はで、21時かんだいます。       CGI-Park - ムマージより1時時名人 Ver (101)のラ<br>イセンスを買う用いた場合、Ner (101)のラ<br>イセンスを買う用いた場合、Ner (101)のラ<br>イセンスを買う用いた場合、Ner (101)のラ<br>イセンスを聞う用いた場合、Ner (101)のラ<br>イセンス回避したとえる。         FBFうイセンス理論のため、ディセンス       CGI-Park - ムマージより1時について、Ner (101)のラ<br>イセンス回避したと、Ner (101)のう<br>イセンス回避したと、Ner (101)のう<br>イセンス回避したと、Ner (101)の<br>(101)の<br>(101)0<br>(101)0<br>(101)0<br>(101)0<br>(101)0<br>(101)0<br>(101)0<br>(101)0<br>(1 | センスの取得をご構成したよい。<br>20日間の病用規模型の過ぎますと、 <u>出プロトウェア</u><br>ためには、うイセンスの構成を見嫌いたします。<br>世界間と                                                | 試用開始ボタン                                                                                                    |        |
|                                                                                                    | 下記のボタンを押すと同年 相談が開始されます。<br>日よりご利用を開始に応足ますと、2005年10月6<br>日代本はでご知時に応だけます。                                                              | 本 CGFParkホームページより「解析名人 Var 100」のう<br>イゼンスを受け取った落合、下記フォームにライゼンスコ<br>ード等心理事項をご思入のうえ、「ライゼンス登録」ポタ<br>ンを押してください。 |        |
| 下町ライセンス年間ボタンを発いていただき。<br>COLPark - ムーマージにてライビンスの単語手続<br>きを行っている使命は、進ちにライセンス<br>客業者登録を行っている場合は、進ちにライセンス<br>事業者登録を行っていない場合は、らイセンス科約<br>方支払いで地営できょしたの、メライルにてワイセンス<br>コード等きあそがし、少します。     設置サイト URL       うイセンス登録                                                                                                    |                                                                                                    | COLFAnkライセンスの認証システムよりライセンスの認識を<br>「行います。インターキット通信の出来る環境で登録を行っ<br>てください。<br>ライセンスコード                         |        |
| - CGI-Park -                                                                                                    | 下記/ライセンス中国)ボタンを押していただき、<br>の2019年ボネームページにてライセンスの申請手続<br>きを行ってたたち。<br>事業事業を感を行っている場合は、適切こうイセンス<br>を実行したします。<br>事業者を感を行っていない場合は、ライセンス状 | a 設置サイト<br>ス 設置サイト URL 20                                                                                   |        |
| - CGI-Park -                                                                                                    | わえないい。確認とできょうになっ、メールイト(フイセン<br>コード等地が送り、北します。<br>ライセンス申請                                                                             | 51世ンス室緑                                                                                                    |        |
| - CGI-Park -                                                                                                    |                                                                                                    |                                                                                                    |        |
| - CGI-Park -                                                                                                    |                                                                                                    |                                                                                                    |        |
|                                                                                                    | - (                                                                                                    | DGI-Park -                                                                                                  |        |

本ソフトは30日間の試用期間が設けられていますので、ライセンスの購入を 行なう前に試用してみたい場合は、試用開始」ボタンをクリックしてください。 30日間の試用期間が与えられ、自由に操作することができるようになります。

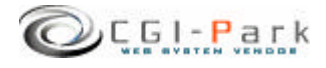

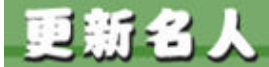

こうじんめいじん

#### 4-2.システム管理者パスワードの設定

#### ∠ システム管理者のパスワードを設定する

管理画面に最初にアクセスすると、下記のような管理者アカウントの作成画面が現れます。

本ソフトでは管理者権限を「システム管理者」とホームページ管理者」の2つの権限の管理者アカウントを作成することができます。

まず最初にすべての管理権限が与えられるシステム管理者のアカウントを作成します。

| 🗿 管理画面 - Nicrosoft Inte                             | met Explorer                                                              |                                                                              |          |
|-----------------------------------------------------|---------------------------------------------------------------------------|------------------------------------------------------------------------------|----------|
| ファイル(1) 編集(1) 表示(1)                                 | お気に入り(金) ツール田 ヘルプ田                                                        |                                                                              | <b>1</b> |
| O 🗷 · O · 🖻 🖬 🐔                                     | P検索 大お知に入り 🕑 🔒・ 🗟                                                         | 🖬 • 📮 🖏                                                                      |          |
| 更新名人 アカ                                             | ウントの設定                                                                    | >> HomeFage                                                                  | ≫ Lopour |
| 作変大二ュー<br>登録データの表示 』<br>新規登録 』<br>メール原則込み 』<br>基本論定 | システム管理者アカウント<br>管理画面にログインするためのユー<br>入力できな文明は半角葉酸率(-)<br>ここで作成するユーザーは「システィ | の作成<br>ザー名とバスワードを設定してください。<br>、「・」、「」、」のみとなっています。<br>、管理者」となり、管理画面のすべての権限が与え |          |
| アカウント設定                                             | 1218.74                                                                   |                                                                              | -        |
| 49104204                                            | 2-9-8                                                                     | (半角英数字のみ)                                                                    | _        |
| 管理メニュー                                              | パスワード                                                                     | 《半角英数字のみ》                                                                    |          |
| フォルダ酸症 📕                                            | パスワード(青入力)                                                                |                                                                              |          |
| 1017月2日 1                                           | E-Mail                                                                    |                                                                              |          |
| システム(補給 m                                           | 上記内容でよろしけれ                                                                | ば、「金銭」ボタンを押してください。                                                           |          |

システム管理者アカウントの作成画面

#### ユーザー名

半角英数字で入力してください。ユーザー名は、一度登録すると変更することは出来ませんので、ご注意ください。

#### パスワード

半角英数字で入力してください。入力されたパスワードは暗号化されて保存されるため、 パスワードを紛失してしまっても確認することが出来ません。

システム管理者のパスワートを紛失して、管理画面にアクセスできなくなるとパスワートの再発行を行なえなくなりますので、十分にご注意ください。

(HP管理者のパスワーHt、システム管理者が再発行することが出来ます)

#### E-mail

管理者のメールアドレスの登録は、必須項目となっています。必ず入力してください。 管理者メールアドレスはシステムに異常が見つかった際の緊急連絡用に利用する場合が あります。

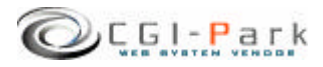

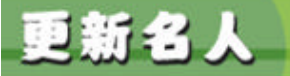

こうじんめいじん

4-3. 環境設定 (1/5)

システム管理者の登録が完了すると環境設定」画面に切り替わります。 環境設定では、管理画面の動作設定やログ解析の方法等の設定が行なわれます。

| お気に入り(点) ツール(① へんブゼ                                                                                                    |                                                                                                    |
|----------------------------------------------------------------------------------------------------|----------------------------------------------------------------------------------------------------|
| 🌡 🔑 機需 📩 お気に入り 🕘 🙆・ 🐰                                                                                                    | i 🖬 • 🖵 🚳                                                                                                    |
| 負設定の変更                                                                                                    | >> HomePage >>                                                                                                 |
|                                                                                                    |                                                                                                    |
|                                                                                                    | and a second second second second second second second second second second second second second second second |
| 線視就走の変更を行います。F起フォーム<br>い。                                                                                                    | に必要事項を記入し、「設定変更」ホタンを押してくたる                                                                                     |
| 設定事項を標道えると正しく動作しなくなる                                                                                                    | 可能性があります。変更作動には十分ご注意ください                                                                                       |
|                                                                                                    |                                                                                                    |
| ■ システム基本情報                                                                                                    | 3                                                                                                    |
| このシステムの名称                                                                                                    | 本システムのタイトルを設定してください。                                                                                           |
| 更新名人                                                                                                    | TY AT ANY THE CIRCLE CIRCLES                                                                                   |
| ホームページアドレス                                                                                                    | このシステムの設置するホームページのアドレスを                                                                                        |
| http://www.cei-park.com                                                                                                    | 定してください。<br>SObtry//mag sample com                                                                             |
| 参加アクセス                                                                                                    | 管理画面への外部からのリンクによるアクやユ 森を                                                                                       |
| <ul> <li>許可する</li> <li>通防する</li> </ul>                                                                                                    | 定してください。「通販する」を選択した場合、設置)                                                                                      |
|                                                                                                    | ホームページ以外のサイトからのアクセスや、URL<br>挿入力してのアクセスをすべて適用します。                                                               |
|                                                                                                    |                                                                                                    |
| = ADIMENCE                                                                                                    | 3                                                                                                    |
| 物期アクセスメニュー                                                                                                    | 管理画面にアクセスした際に最初に表示する画面                                                                                         |
| admin.cgi?htm⊨log                                                                                                    | 定します。<br>設定方法は「メニュー管理」で受かされているリング                                                                              |
|                                                                                                    | を記入してください。                                                                                                    |
| Sendmail@/17                                                                                                    | Sendmaikのパスを指定してください。                                                                                          |
| /usr/sbin/sendmail                                                                                                    | 小のなな言語、リーバー管理者にと確認へたらい。                                                                                        |
| メール送信エラーの通知先アドレス                                                                                                    | システムから送信したメールが売先不明で送信で、<br>かった際の、肥厚エラーマールを使用するアドレフィ                                                            |
|                                                                                                    | 定してください。                                                                                                    |
|                                                                                                    | くこの設定すSendmailの一切プジョンとして設定されまし、もし、セオブジョンを許可している。サーバの場合                                                         |
|                                                                                                    | 何も設定しないで(ださい。)                                                                                                 |
| 親フレーム名                                                                                                    | 管理画面を呼び出しているフレームのフレーム名き                                                                                        |
| admin                                                                                                    | ABU CAZOLIG FURIALISAMINI CIL                                                                                  |
| 左フレーム幅                                                                                                    | 管理画面の左メニューのフレーム幅を設定してくだ                                                                                        |
| 150                                                                                                    |                                                                                                    |
| もフレーム幅                                                                                                    | 管理画面右側のメインフレームの表示幅を設定して<br>ださい。                                                                                |
| 000                                                                                                    |                                                                                                    |
| and the second second s | 管理値面のクッキーの保存期間を設定してくださ。                                                                                        |
| 管理論面のクッキー保存期間(日)                                                                                                    | 単位は日です。                                                                                                    |

環境設定画面

システム基本情報 】

- このシステムの名称 この管理画面の名称を入力してく ださい。ここで設定された名称は管 理画面の左上に表示されます。
- ボームページアドレス
   本ソフトを設置したホームページの
   URLを入力してください。
   管理画面へ不正にアクセスされた
   場合、ここで設定されたアドレスに
   ジャンプされます。

外部アクセスを遮断する」に設定 した場合、正規のログインページ 以外からのアクセスをブロックし管 理画面への不正なアクセスを遮断 することが出来ます。 例えば、左側の管理メニューのリン ク先をコピーし、リンク先のURLに 含まれる管理画面に渡す引数を故 意に変更してアクセスしてきた場合 でも、その引数をシステムに渡す 前にプロックすることが出来ます。

マッキントッシュの一部のブラウ ザからアクセスした際、正しくアクセ スしているのに、稀に外部アクセス とみなされて遮断してしまう場合が あります。その場合、許可する」に チェックを付け、この機能をオフに してください。

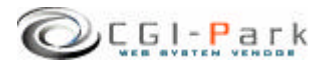

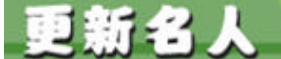

# 4.管理画面の設定

**4-3.環境設定 (2**/5)

#### 初期設定】

# ✓ 管理画面上でのログ表示件数 登録されているログの管理画面上での表示件数を設定してください。

#### 必期アクセスメニュー

管理画面にアクセスした際に最初に表示する画面を設定してください。 設定方法は「メニュー管理」で登録されているリンク先を記入してください。 初期設定では「日別アクセス」が最初の画面になるように設定されています。

Sendmailのパス

サーバのSendmailまでのパスを指定してください。通常は 「usr/sbin/sendmail」か「usr/lib/sendmail」が一般的です。不明な場合は、 サーバー管理者にご確認ください。

- メール送信エラーの通知先アドレス システムから送信したメールが宛先不明で送信できなかった際の、配信エ ラーメールを受信するアドレスを設定してください。 (この設定はSendmailの-fオプションとして設定されます。もし、fオプションを 許可していないサーバの場合は何も設定しないでください。)
- ∞ 親フレーム名

管理画面を呼び出しているフレームのフレーム名を指定してください。デフォ ルトは 「admin」です。 管理画面メインプログラム 「admin.cgi」を呼び出す際のフレームページ (index.html)のフレーム名になります。

#### 

管理画面の左メニューのフレーム幅を設定してください。 デフォルトでは150 ピクセルになっています。

右フレーム幅
 管理画面の左メニューのフレーム幅を設定してください。デフォルトでは600
 ピクセルになっています。

# デアオルトでは10日間となっています。この日数より間を空けてアクセスすると 再度ログインを求められます。

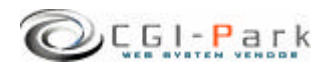

更新名人

こ こうじんめいじん

# 4. 管理画面の設定

システム管理者マニュアル Ver1.0

**4-3.環境設定 (3/5)** 

#### **表**示設定】

- イページでのログ表示件数
   公開ページと管理画面の一覧表示で、1
   ページに表示するログの件数を設定してください。
   何も入力しないと登録されているログすべてが1ページに表示されます。
- ログ表示順序
  登録したログの表示順序を設定してください。
  日付順を指定するとログの登録時に入力した日付の新しい順に並びます。

# 代替画像 アップロー | 「画像がない場合の代替画像の ファイル名を指定してください。 指定した画像はアップロー | 画像格納フォ ルダ 「item/photo」の中にいれてください。

を
書き出し用HTMLファイルのファイル名 HTML書き出し時に生成されるHTMLファイ ルのファイル名を指定してください。 たとえば「ndex.html」と設定すると、作成さ れるファイルは、index.html、index2.html、 index3.html・・・となります。

| CORE -                                                                                                    | A.4                                                                                                    |
|----------------------------------------------------------------------------------------------------|----------------------------------------------------------------------------------------------------|
| 1ページでのログ表示件数<br>20                                                                                          | 公開ページと管理適面の一覧表示で、1ページに表示<br>するロジの件数を設定してください。<br>何も入力しないと登録されているログすべてが1ペー!<br>に表示されます。                                                                                                |
| ロジ表示順序<br>● 聖祭順 ● 日付線                                                                                       | 全縁したログの表示順序を設定してください。                                                                                                    |
| 代發酶費<br>spacer.gif                                                                                          | アップロード画像がない場合の代替画像のファイル名<br>を階度してください。<br>指定した画像はPhotoDirlこいれてください。                                                                                                    |
| 書き出し用HTNLファイルのファイル名<br>edex.html                                                                            | HTML書き出し特に生成されるHTMLファイルのファイ<br>ル格を確定してください。<br>伊Dindexhtml                                                                                                    |
| ■ 入力フォーム設定                                                                                                  | <u>11</u>                                                                                                    |
| URL入力フォーム<br>・ 利用する 〇 利用しない                                                                                 | 入力フォームで「URL」の入力を利用する場合は、「利<br>用する」にチェックを付けてください。                                                                                                    |
| ■食アップロードフォーム   ● 利用する ○ 利用, ない                                                                              | 入力フォームで画像アップロードフォームを利用する#<br>含は「利用する」にチェックを付けてくだろい。                                                                                                    |
| ●●登録時の注意事項<br>型録する画像は、そのままの大<br>ささて表示されます。参求リ大<br>ささであったされまうの表示の大<br>うい動像を登録するとデザイン<br>が離れてしまう可能性がありま<br>す。 | ■後アップロード特の注意えを記入してください。作業<br>したデンプレートが決められた画像サイズのみサポー<br>している場合は、その旨をご記入ください。                                                                                                    |
| インデックス設定<br>ンデックス表示用の設定を行ないます。<br>ンデックス表示とは、最新の更新保健やビックスをおります。                                              | 交更<br>ックアップしたい情報がップページなどに取り出して表                                                                                                    |
| ンデックス表示部分は既存のHTMLファイル                                                                                       | に埋め込む形で書き出されます。                                                                                                    |
| インデックス表示用ページのパス                                                                                             | adanicseがいらみたインデックス表示用ページまでのパ<br>スを設定してください。後期するとインデックス書き出し<br>を行ない。使せん。<br>例にインデックス表示用ページがじ/web/index.html<br>て、admic.com/Uweb/kousin/con/admin.com/こかられ<br>合、L1./index.html/を提定します。 |
| インデックス表示件数<br><ul> <li>1件のみ表示</li> <li>1件のみ表示</li> <li>注放表示</li> </ul>                                      | インデックス表示するログの件数を指定してください。<br>実際にインデックス表示するログは「登録データの表示」メニューで灌漑します。                                                                                                    |
| インデックス表示用区切文字<br>C== kousin ==>                                                                             | インデックス表示を行なう際に、表示する箇所を特定で<br>るための区(物)文字を読取してください。<br>区称)文字はHTMLのシントタグを取し、表示部分の<br>HTMLのを強と終わりに増め込んでくだみ。<br>コームージにつきぞう範疇としていないとくて使いたつ                                                  |

#### [入力フォーム設定]

更新情報を入力する際の入力フォームの設定を行ないます。利用する状況に合わせて設定してください。

入力フォームで URL」の入力を利用する場合は、利用する」にチェックを付けてください。 利用する」に設定した場合でも携帯メールからこの項目に入力することは出来ません。

画像アップロードフォーム

入力フォームで画像アップロードフォームを利用する場合は、利用する」にチェックを付け
てください。

画像登録時の注意事項

画像アップロー 時の注意点を記入してください。画像入力フォームの下に注意事項として表示されます。

作成したテンプレー が決められた画像サイズのみサポー している場合は、その旨をご記入 ください。

例)登録する画像は200×150ピクセルに加工してから登録してください。

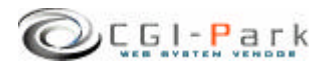

更新名人

ark こうじんめいじん

#### 4.管理画面の設定

システム管理者マニュアル Ver1.0

4-3. 環境設定 (4/5)

#### 【インデックス設定】

インデックス表示とは、最新の更新情報やピックアップしたい情報をトップページなどに取 リ出して表示することをいいます。 インデックス表示部分は既存のHTMLファイルに埋め込む形で書き出されます。

 インデックス表示用ページのパス admin.cgiからみたインデックス表示用ページまでのパスを設定してください。省略するとイ ンデックス書き出しを行ないません。 たとえば、下記のような場合は /cgi-bin/kousin/cgi/admin.cgi admin.cgiの位置 /index.html インデックス表示用ページ インデックス表示用ページのパスは以下のようになります。 ../../../index.html

#### インデックス表示件数 インデックス表示するログの件数を指定してください。実際にインデックス表示するログは、 登録データの一覧ページで選択します。

#### ✓ インデックス表示用区切文字

インデックス表示を行なう際に、表示する箇所を特定するための区切り文字を設定してください。

区切り文字はHTMLのコメントタグを使い、表示部分のHTMLの先頭と終わりに埋め込んでください。

1ページに必ず2箇所はいっていないとインデックスの書き出しが正常に行なわれません。

#### メールアカウン |設定】

携帯電話等のメールを利用した更新 機能を利用する場合は、以下の設定 を行なってください。 更新受け取り用のメールは2種類作 れるため、1つのユーザーアカウント で、2つ以上のメールを受信できる必 要があります。1ユーザー1アドレスし か作成できない場合は、どちらかの み設定してください。 また、設定するメールアカウントは、 専用のアカウントで受信したメールはず べて取り込んでしまい、不要なメール はすべて削除されてしまいます。

| POPサーバー名                       | 受信メールサーバ(POP3)のサーバー名を設定してく<br>ださい。                                                                                                   |
|--------------------------------|----------------------------------------------------------------------------------------------------|
| ユーザーアカウント                      | POPSサーバーへの接続用ユーザー名を設定してくた<br>さい。                                                                                                    |
| パスワード                          | POP3サーバーへの接続用バスワードを設定してくだ<br>い。                                                                                                    |
| APOP型語                         | POP3サーバーへの接続の除APOP認証を行う場合は<br>「行なう」にチェックを付けてください。                                                                                    |
| 直接更新用メールアドレス                   | 送信したーメールを直接ホームページに 反映させる場合のメールのあて先を指定してください。<br>後のメールのあて先を指定してください。<br>接触のメールアドレスを指定する場合はニンマ11で区<br>切って入力してください。                     |
| ログ当我用メールアドレス                   | 送信したメールがホームページには反映されず一度1<br>理画面にストックさせる場合のメールの数で先を指定<br>してください。<br>補助のメールアドレスを指定する場合はコンマ[[で区<br>切って入力してください。                         |
| 登録を許可する逆信元アドレス                 | メール更新で、登録を許可する送信元のメールアドレス<br>ス(FROM)を設置してくだめ、「補助のメールアドレス」<br>指定する場合は、コンマE、Pで区切って入力してくださ<br>い。<br>何も入力しないと、すべてのメールアドレスで登録可<br>始になります。 |
| 評雑受信メールログの保存<br>● 保存する ● 保存しない | 受信したメールをログとして保存する場合は「保存す<br>る」にチェックを付けてください。<br>保存するログファイルはす道のメールに付き1ファイルイ<br>成されます。ファイルをは受信したメールの日付で作<br>れます。                       |

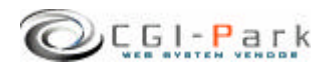

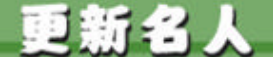

4.管理画面の設定 4-3.環境設定 システム管理者マニュアル Ver1.0

- (5/5)
- POPサーバー名 Ľ 受信メールサーバ (POP3)のサーバー名を設定してください。
- ユーザーアカウント Ø POP3サーバーへの接続用ユーザー名を設定してください。
- Ľ パスワード POP3サーバーへの接続用パスワードを設定してください。
- APOP認証 Z POP3サーバーへの接続の際APOP認証を行う場合は
  行なうにチェックを付けてください。

#### 直接更新用メールアドレス Z

送信したメールを直接ホームページに反映させる場合のメールのあて先を指定してくださ 11 直接更新用メールアドレスにメールを送信すると、メールを受信した瞬間にホームページ が更新されます。設定したメールアドレスは第3者に知られないように十分に注意してくだ さし 複数のメールアドレスを指定する場合はコンマ[.]で区切って入力してください。

#### ∞ ログ蓄着用メールアドレス

送信したメールがホームページには反映されず一度管理画面にストックさせる場合のメー ルのあて先を指定してください。 複数のメールアドレスを指定する場合はコンマ[.]で区切って入力してください。

#### 登録を許可する送信元アドレス Ľ

メール更新で、登録を許可する送信元のメールアドレス (FROM)を設定してください。複数 のメールアドレスを指定する場合は、コンマ[,]で区切って入力してください。 何も入力しないとすべてのメールアドレスで登録可能になります。 直接行進用のメールアドレスを設定している場合は、送信元のメールアドレスを限定して おくことをおすすめします。

#### 詳細受信メールログの保存 Z

受信したメールをログとして保存する場合は保存する」にチェックを付けてください。 保存するログファイルは1通のメールに付き1ファイル作成されます。ファイル名は受信した メールの日付で作られます。

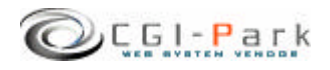

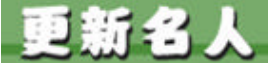

al-Park 2300000

#### 4.管理画面の設定

#### 4-4.フォルダ位置の設定 (1/2)

本ソフトをセットアップした最初状態では、ログファイルの格納フォルダなどがブラウザから 直接アクセスすることの出来る「WEB公開領域」におかれています。そのままにしておくと 悪意のある第三者から不正にアクセスされ、ログファイルの中身を盗み見られてしまう可能 性が出てきます。

そのような危険な状態を回避するためにも、セットアップ後は必ずフォルダの移動を行なう必要があります。

下記の例を参考にログファイル格納フォルダを適切な位置に移動してください。

#### 1. 非公開フォルダの作成

まず、「web」フォルダをWEB公開フォルダと仮定するとそれと同じ階層に Egi-data」フォルダ (フォルダ名は任意)をFTPソフト等を使って作成します。

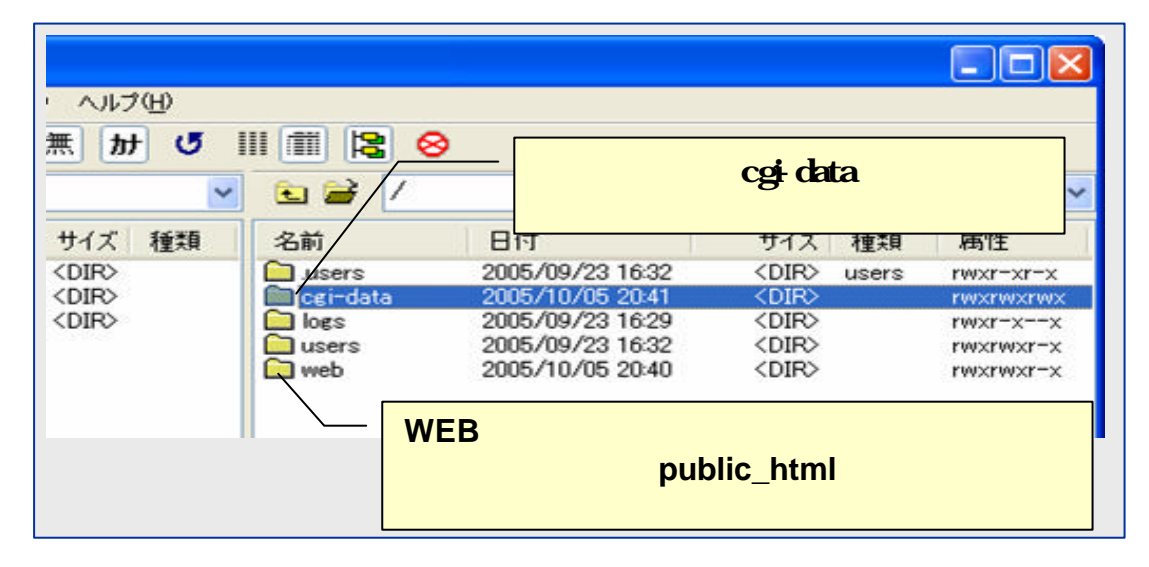

#### 2. 管理画面での操作

管理画面の左側のメニューより「フォルダ設定」をクリックする。

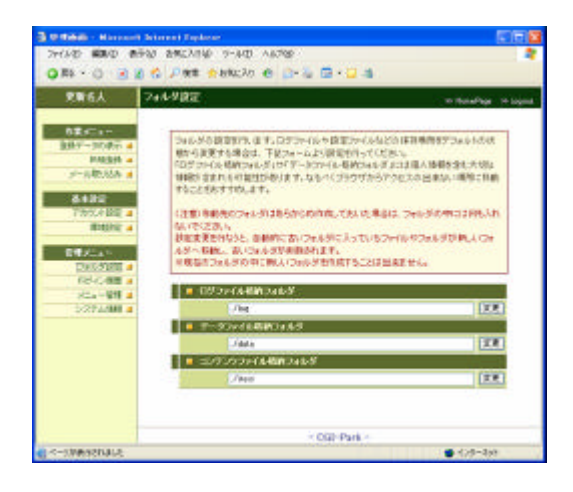

本ソフトでは下記のフォルダが設定可能フォ ルダとなっています。

#### ログファイル格納フォルダ】

システムが生成したログファイルや設定ファイルが格納されています。

#### データファイル格納フォルダ】

システムで使用する各種設定ファイル等が格納されています。

#### ロンテンツファイル格納フォルダ】

登録した更新情報を公開するHTMLファイル が格納されます。

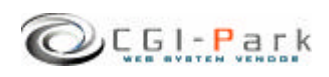

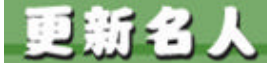

こうしんめいじん

#### システム管理者マニュアル Ver1.0

# 4-4.フォルダ位置の設定 @/2)

本ソフトを設置したフォルダが「web/cgi-bin/kousin/」フォルダとすると、管理画面のメイン CGIファイルは「web/cgi-bin/kousin/cgi/admin.cgi」にあり、ここから見た、新しいフォルダ までの相対パスを指定して、 変更」ボタンを押すことで、フォルダとその中に格納されてい るファイルが移動します。

先ほど「cgi-data」フォルダを作成したので、そこに「ログファイル格納フォルダ」を移動する場合、移動先のフォルダ名を「kousin\_log」とすると、

移動前の位置 [/web/cgi-data/kousin/log]

移動後の位置 [/cgi-dta/kousin\_log/]

という移動を行なうので、新しいフォルダまでのパスは

[../../../cgi-data/kousin\_log]

となります。

変更処理が正常に完了すると変更前のログファイル格納フォルダ「web/cgibin/kousin/log/」がなくなり、その中に入っていたフォルダやファイルはすべて「cgidata/kousin\_log/」の中に移動します。

#### (注意事項)

移動先のフォルダはあらかじめ作成しておいた場合 (kousin\_logフォルダをあらかじめ作っておいた場合)は、フォルダの中には何も入れないでください。万が一ファイル等が入っていた場合は、エラーとない移動処理が行なえません。

・上記例の場合、[kousin\_log]フォルダは作成しておく必要はありませんが、[cgi-data]フォルダは事前に作成しておく必要があります。移動先のフォルダがない場合は移動処理が行なえません。

現在のフォルダの中に新しいフォルダを作成して、そこに移動することは出来ません。

例) 移動前 /web/cgi-bin/kousin/log/

移動後 /web/cgi-bin/kousin/log/new\_log/

#### ✓ コンテンツページ格納フォルダの位置を決定する

登録した更新情報を表示するページのURLを設定します。たとえば Egi-sample.com」というサイトで新着情報として利用する場合は、新着情報の一覧ページは

http://www.cgi-sample.com/news/index.html

にしたいとすると コンテンツページ格納フォルダの設定は

../../news

となります。

コンテンツページ格納フォルダは一般に公開されるフォルダとなるため設置場所には十分 ご注意ください。

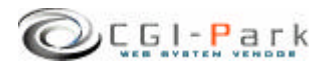

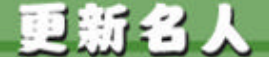

GI-Park 2うじんめいじん

4.管理画面の設定

システム管理者マニュアル Ver1.0

4-5. 管理者アカウントの設定 (1/2)

#### 🧭 管理者アカウン について

本ソフトでは、管理画面にアクセスする管理者をシステム管理者」とホームページ管理者」の二つの管理権限に分けて、管理しています。

#### ∞ システム管理者

本ソフトを設置した方や、管理画面全般を管理する方で、本ソフトを実際に利用することが出来るように、設置するホームページに合わせた調整を行なったり、製品の バージョンアップを行なったりと、管理画面に対してすべてのアクセス権限を持っている管理者です。

∞ ホームページ管理者

本ソフトを設置した後に実際に管理画面を利用する方で、管理者アカウントの作成や、フォルダの移動といった設定作業を行なわず、通常の業務のみを行なう管理者となります。

ホームページ管理者には一部の管理メニューのみが表示され、設定関係のメ ニューは表示されなくなり、すっきりとした管理画面になります。

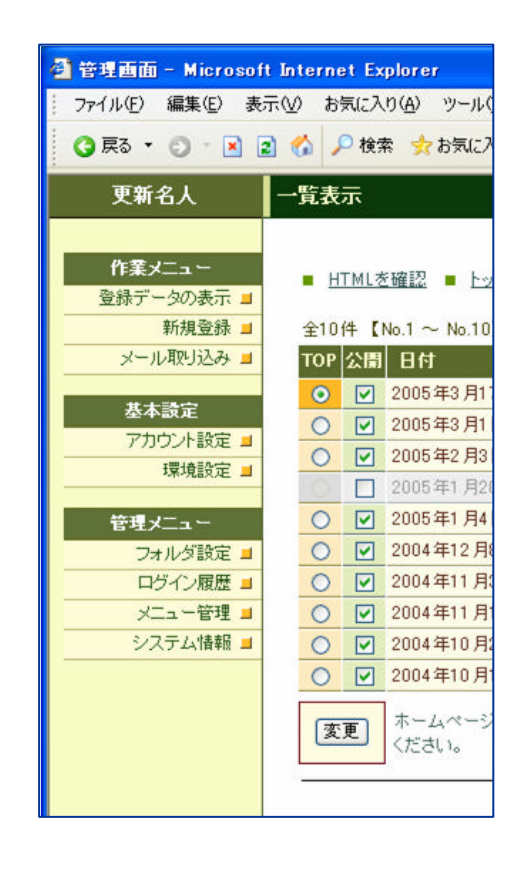

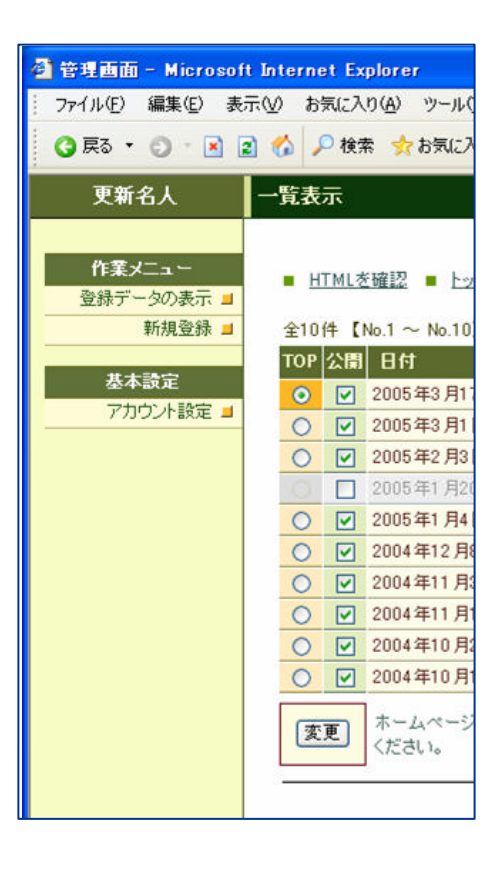

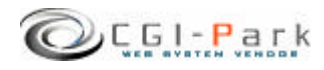

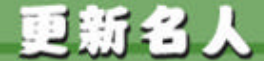

#### システム管理者マニュアル Ver1.0

4-5. 管理者アカウントの設定 2/2)

#### 🖉 管理者アカウントを作成する

管理者アカウントの新規作成を行なうことができるのは、システム管理者」のみとなります。 もし、ホームページ管理者」でログインしている場合は、システム管理者としてログインし なおしてください。

まず、管理メニューより「アカウント設定」をクリックしてください。

管理画面に登録されている管理者アカウントの一覧が表示されます。

新たに管理者アカウントを追加する場合は、「アカウントの新規作成」ボタンをクリックしてく ださい。

管理者アカウントの登録フォームが現れるので、必要事項を記入して、 登録」ボタンを押してください。

これで、新しい管理者アカウントの登録が完了です。

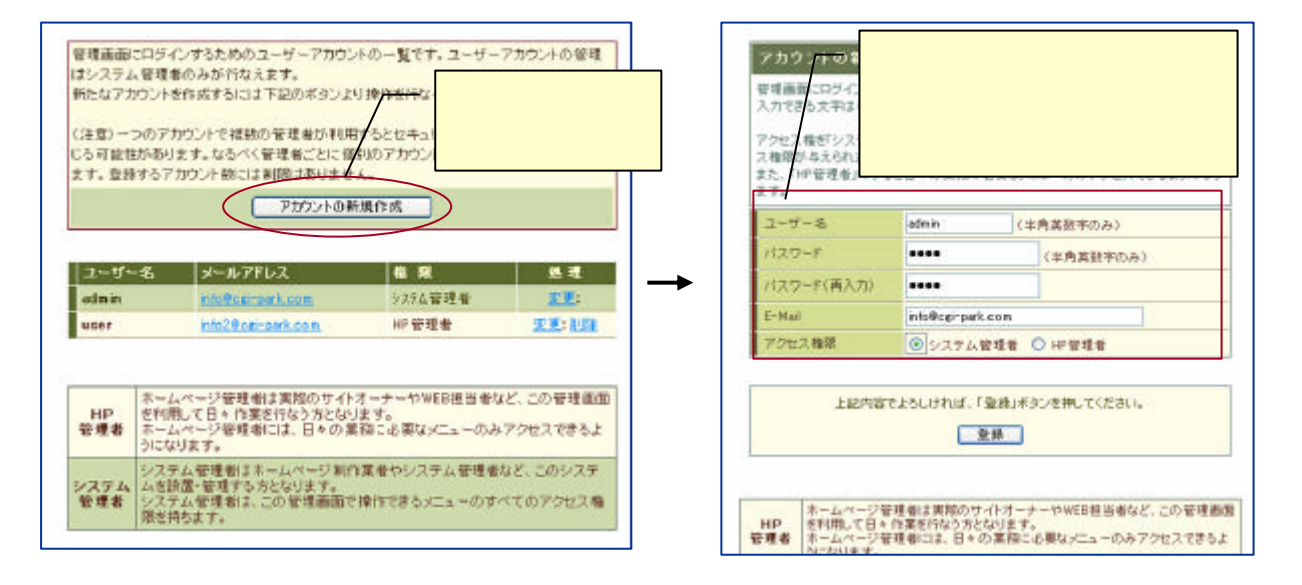

#### ユーザー名

半角英数字で入力してください。ユーザー名は、一度登録すると変更することは出来ませんので、ご注意ください。

#### パスワード

半角英数字で入力してください。入力されたパスワーHは暗号化されて保存されるため、 パスワートを紛失してしまっても確認することが出来ません。

E-mail

管理者のメールアドレスの登録は、必須項目となっています。必ず入力してください。 管理者メールアドレスはシステムに異常が見つかった際の緊急連絡用に利用する場合が あります。

#### アクセス権限

システム管理者」または、「HP管理者」のどちらの権限でアカウントを作成するか選択して ください。

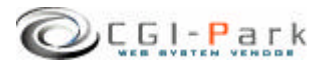

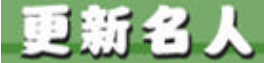

システム管理者マニュアル Ver1.0

#### 5. 公開準備 5-1. デザインテンプレートの作成 (1/3)

登録した更新情報をホームページに公開するためのデザインテンプレー lの作成を行な います。

デザインテンプレーは一つのHTMLファイルから構成されています。

まず、サンプルのテンプレー |を用意していますので、これをベースに作成することをおす すめします。

サンプルのデザインテンプレーは Jyusin/item/template.htm」にあります。(デザインテン プレートはコンテンツページ格納フォルダの中にはいっていますので、このフォルダを移 動した場合は、デザインテンプレートも同時に移動しています。)

これを、普段利用しているHP制作ソフトで開き、設置するホームページのデザインに合わせて編集してください。

テンプレー Iの構成は下記のようになっていて、 ~ のデザインを切り分けるために下記の区切り線のHRタグが埋め込まれています。

<HR width= '99% '>

区切り線は大文字・小文字やスペースの有無なども含めまったく同じようにしないと正しく動作し無くなります。また、この区切り線は切り分けの用途以外では使用しないでください。

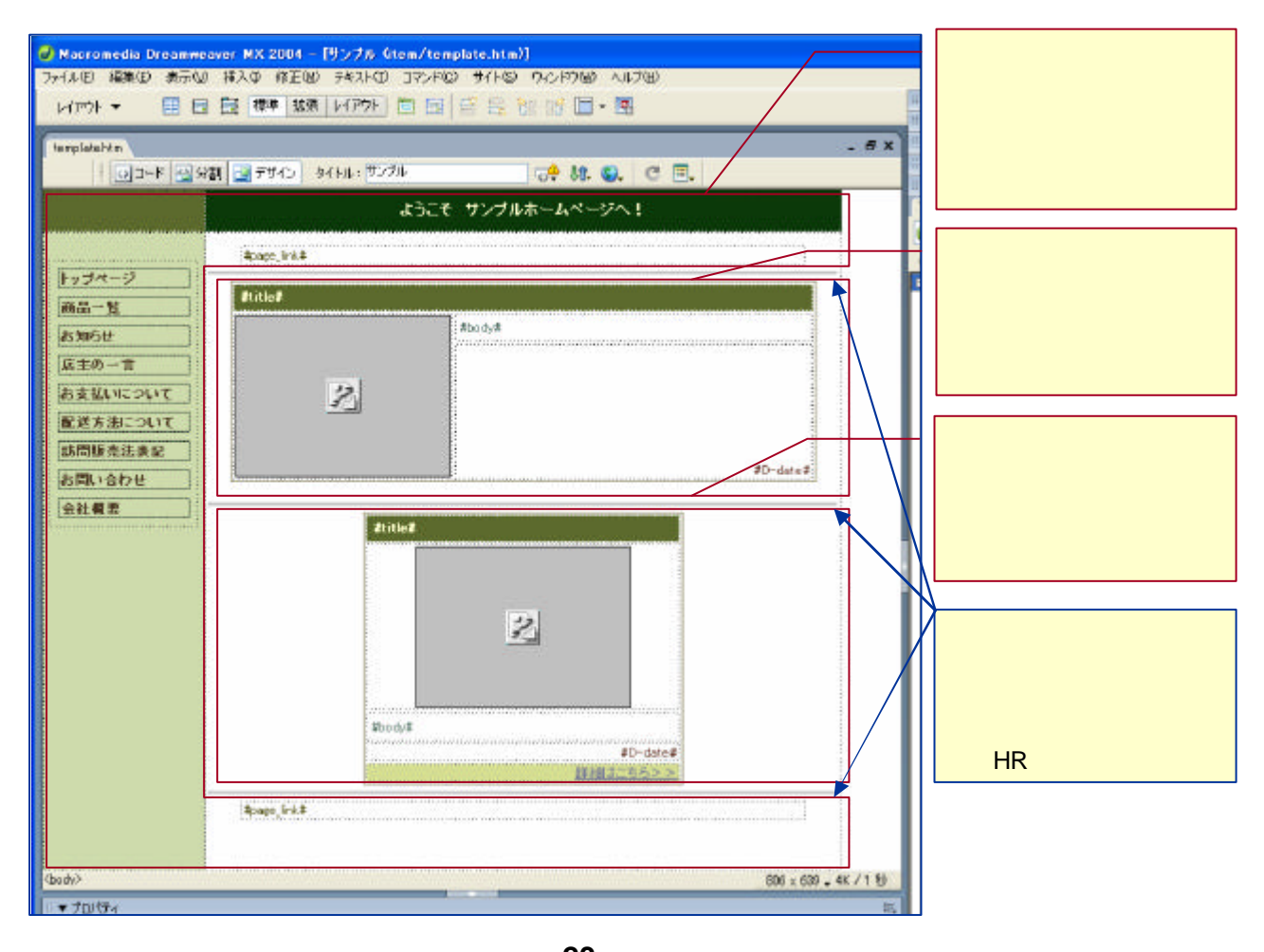

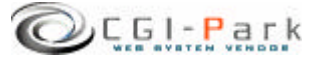

**23** Copyright (c) 2005. MilleniaNet. All rights reserved.

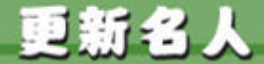

5. 公開準備

# 5-1. デザインテンプレートの作成 Q/3)

#### 

一覧ページを作成する際のヘッダー、フッター、ナビゲーション部分のデザインになり、この外枠にの表示枠のリストが入る形でページが構成されます。 タイトルも一覧ページのタイトルとしてそのまま利用されます。

外枠に埋め込むことが出来る変換キーは #page\_link#」のみとなります。 この変換キーは、たとえば一覧で表示する件数を20件とした場合、公開されているログ件 数が20件を超えた場合、 次の20件を表示 」といったようなリンクを表示するための変換 キーとなります。 ログ件数が20件以内の場合は、この変換キーは削除されます。

一覧での表示件数を20件とし、公開ログが50件あるとした場合の表示例

全50件 【No.1 ~ No.20】 / 123 / 次の20件

#### ∠ 一覧ページ用表示枠

入力した更新情報を表示させるための一覧ページ用の表示枠になります。 利用できる変換キーは下記の変換キーリスに載っているものになります。

#### ∞ インデックス表示用

入力した更新情報をインデックスページで表示させるためのデザインになります。利用でき る変換キーは下記の変換キーリスに載っているものになります。ただし、本文に限り表示 方法が若干変わり、もし本文中に連続した改行が2つ以上続いた場合は、そこで切り取ら れそれ以降は省略されます。

これは、インデックスページをトップページ等に設定した場合に、本文が長くなりすぎたとき、ページのデザインを崩してしまうのを防ぐためのものです。

| 項目名      | 変換キー     | 説明                                                         |
|----------|----------|------------------------------------------------------------|
| 整理番号     | #code#   | ログの整理番号が入ります。例 )c00001                                     |
| 登録日      | #D-time# | ログを登録した日付が入ります。例)2005年12月1日(木)                             |
| 日付       | #D-date# | 入力した日付が入ります。携帯メールから登録した場合は、登録日時が入ります。例)2005年12月1日(木)       |
| 97 HV    | #title#  | ログのタイトルが入ります。携帯メールから登録した場合は、メールの件名が入ります。                   |
| 本文       | #body#   | 本文が入ります。                                                   |
| URL      | #url#    | URL入力フォームで入力された値が入ります。携帯メールから<br>ではこの項目は利用できません。           |
| 画像のファイル名 | #photo#  | 登録した画像のファイル名が入ります。画像が登録されていない場合は、環境設定で設定した代替画像のファイル名が入ります。 |

#### 変換キーリスト

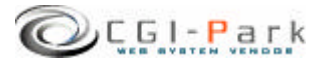

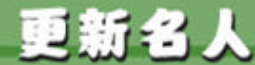

こうしんめいじん

- 5. 公開準備 5-1. デザインテンプレートの作成 (3/3)
- システム管理者マニュアル Ver1.0
- *テンプレー 作成上の注意点* テンプレー 作成する上で以下の点にご注意 〈ださい。
  - ? 登録した画像のパス 登録した画像は、デフォルドではコンテンツページ格納フォルダ (temフォルダ)の 中の photo 」というフォルダの中に入ります。 一覧ページ用の表示枠の場合のイメージタグは以下のようになります。

<IMG src= "./photo/#photo# ">

インデックス表示用のデザインの場合は、itemフォルダからのパスではなく、環境設定で指定したインデックスページから見たパスになりますので、パスの指定方法にはご注意ください。 また、デザイン上に含まれる画像やリンクについてもインデックスページから見たパ

スで指定しないとリンクエラーとなります。リング切れのエラーを防止する上でも相対 パスではなく絶対パスで記述することをおすすめします。

? **一覧の表示について** 一覧のリス 表示は、のHTMLを繰り返して行く形で表示されます。そのため、下 に繰り返していくことは出来ますが、横に繋げて伸ばしていくことはHTMLタグの構 造上できません。

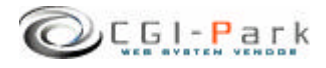

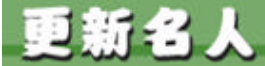

GI-Park こうじんめいじん

#### システム管理者マニュアル Ver1.0

#### 5. 公開準備 5-2. インデックスページの作成

インデックス表示とは、最新の更新情報やピックアップしたい情報をトップページなどに取 リ出して表示することをいいます。

インデックス表示部分は既存のHTMLファイルに埋め込む形で書き出されます。書き出し 先のファイルの設定などは 環境設定 メニューの インデックス設定 」で行ないますので、 あらかじめ設定 しておいて ください。

本ソフトではサンプルのインデックスページとして、 kousin/item/sample\_index.html を用意していますので、設定方法が不明な場合はこちらを参考にしてください。

「インデックス表示用区切文字」が <!-- kousin -->」とすると、下記の図を参考に、更新情報を埋め込みたい箇所のタグの始点と終点に、区切り文字を入れます。

区切り文字は必ずページ内に2箇所はいるようにしてください。それ以外の場合だと正しく インデックス表示が行なえません。また、インデックス表示を行なうページはシステムで書き 換えを行なうので、書き換えが可能なパーミッションに変更しておいてください。

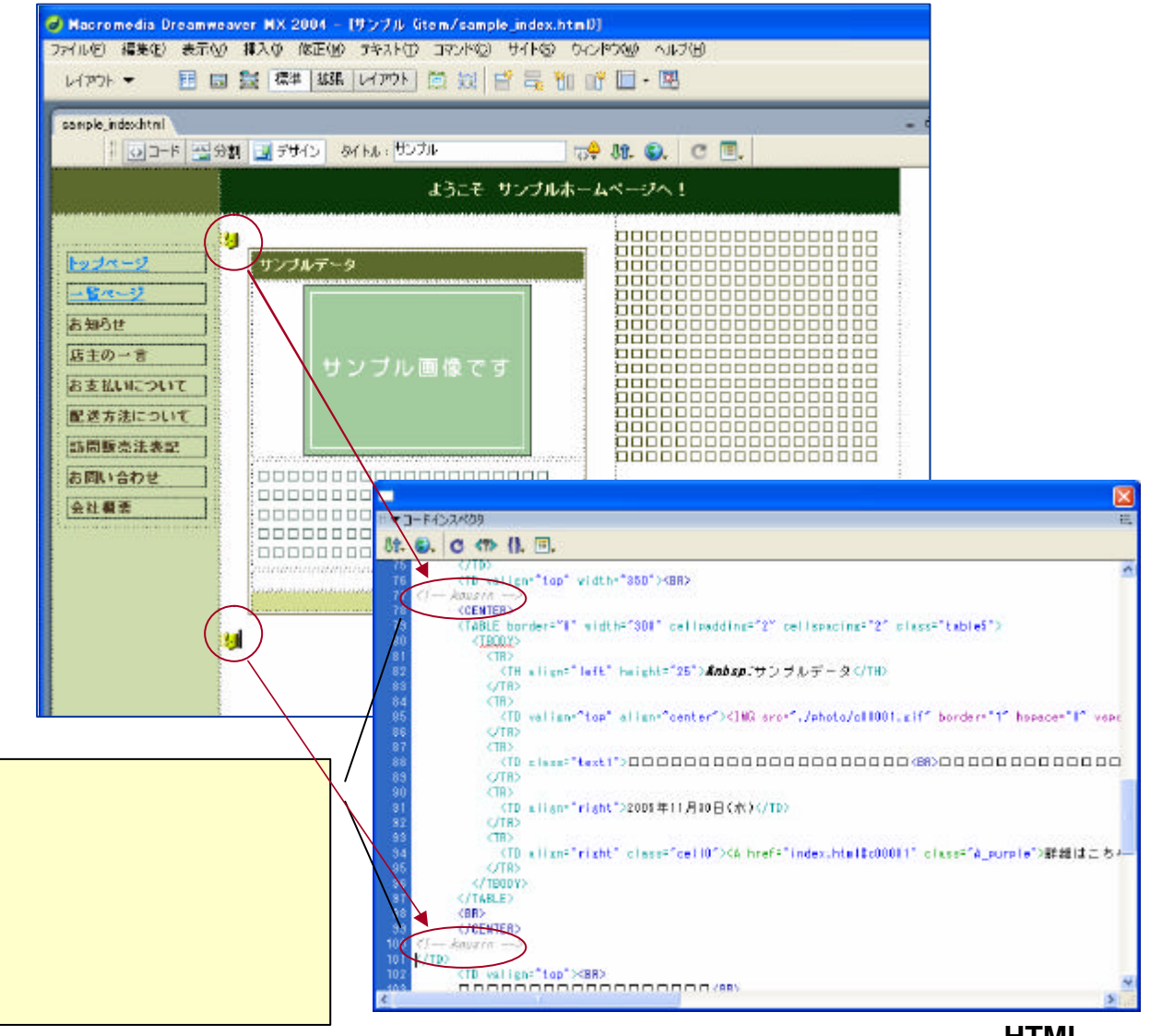

サンプルインデックスページのHTMLソース

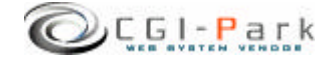

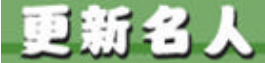

GI-Park こうじんめいじん

#### 5. 公開準備

#### システム管理者マニュアル Ver1.0

#### 5-3.メールの自動取り込み設定

携帯電話で送信したメールを管理画面上に取り込む方法として、管理画面上から手動で 取り込む方法と crontabコマンドを利用して自動的に取り込む方法があります。

管理画面上からメールを取り込む場合は、管理メニューの「メール取り込み」をクリックすると管理画面にメールが取り込まれます。

自動的に取り込めるように設定したい場合はLinuxのcrontabコマンドを利用します。 crontabコマンドを利用することで、一定間隔でメールの取り込みを行なってくれるので、携帯のメールで更新情報を送信した場合でも、自動的にメールが取り込まれて、携帯電話だけてホームページの更新が行なえるようになります。

crontab コマンドとは
crontabコマンドとはプログラムを指定した時間に定期的に実行するためのLinuxコマンド
で、設定はサーバーのユーザーごとに用意されたcrontabという設定ファイルに記述します。

#### ∞ クローンを設定する

- 1. クローンを設定したいユーザーでサーバにTelnet等でアクセスします。
- 2. 設置した環境に合わせてcrontab設定を記述します たとえば設置した環境が以下のような場合で、1分ごとにメールの受信確認を行おうとする場合 メール受信用プログラムは 5gi/pop3.cgi」の位置にあるので、サーバからのパスが

/home/web/cgi-bin/kousin/cgi/pop3.cgiの位置にあるとすると crontabの記述は

\$ crontab \* \* \* \* \* /home/web/cgi-bin/kousin/cgi/pop3.cgi

となります。ちなみに1時間に1回の受信確認の場合は以下のようになります。

\$ crontab 0 \* \* \* \* /home/web/cgi-bin/kousin/cgi/pop3.cgi

 登録されているcrontabを確認する 設定したクローンは以下のコマンドで確認できます。

\$ crontab ?I

4. 登録されているcrontabを削除する 設定したクローンは以下のコマンドで削除出来ます。

\$ crontab ?r

crontabコマンドはお使いのサーバによっては利用できない場合があります。まずはお使いのサーバがTelenetによるアクセスを許可しているか、そして、crontabコマンドが利用可能か、サーバ管理者にご確認ください。

crontabコマンドを設定したことによるトラブルは、本ソフトの作者は一切責任を負うことは出来ません。自己の責任において設定してください。また、crontabコマントの使い方や設定方法に関しては、本ソフトの標準サポートには含まれておりませんので、設定が不安な場合は、有料の代行設定サポートをご利用ください。

#### 6. その他の技術情報

1.1

#### システム管理者マニュアル Ver1.0

6-1.管理画面へのログイン履歴

#### ∠ 管理画面へのアクセス履歴を確認する

本ソフトでは、管理画面へのアクセス履歴をすべて保存しています。記録す る項目は、「アクセス履歴」「ログイン履歴」「ログアウト履歴」で、すべての項目 に対して、「日時」「ログインユーザー名」「アクセス元ホスト情報」などが記録さ れます。

#### ∞ アクセス履歴

管理画面へ一度ログインするとデフォルトでは、10日間クッキーが保存され、ログインを行なわなくても、管理画面にアクセスできるようになります。

そのようこクッキーを利用してログインした管理者の履歴を、前回のアクセス日時から6時間以上経過した場合、新たなアクセスとして記録されます。

#### ∞ ログイン履歴

管理画面にユーザー名とパスワートを使ってログインした場合、ログイン履歴として 記録されます。

ログイン履歴は、どのユーザーがログインしたか、また、ログインは成功したか失敗したかが記録されます。

たとえば、登録されていないユーザー名で何度もログインを行なって失敗している 形跡があると、悪意のある第三者が不正にログインを行なおうとしている痕跡かもし れません。

#### ∞ ログアウト履歴

管理画面からログアウトを行なった、ユーザーと日時、ホスト名が記録されます。

| (140) MR(D 87                                                                                                    | @ BRICAD(B)         | West OF |              |                             |
|----------------------------------------------------------------------------------------------------|---------------------|---------|--------------|-----------------------------|
| Kō • 🖸 · 🔣 😰                                                                                                    | 🐔 🔑 機能 🏫 初期3        | 20 🙆 📴  | 5 🖬 • 🖬 4    | 6                           |
| 更新名人                                                                                                    | ログイン程度              |         |              | >> HomePape >> I            |
| 作業メニュー                                                                                                    |                     | 7.2世天纪隆 | 日共心記録        | ロジアウト記録                     |
| 登録データの表示 #                                                                                                    | \$16/8 [No.1 ~ No.1 | 61 / 1  |              |                             |
| 新規登録 #                                                                                                    | 8 4                 | ユーザー名   | ステータス        | #2F8                        |
| 347/14030249 a                                                                                                    | 2005-09-21 1431-20  | user    | アクセス         | 192,169,1,150               |
| 基本政定                                                                                                    | 2006-09-20 1351:11  | user    | 7922         | 254.211.0.durwity host com  |
| アカウント設定 =                                                                                                    | 2008-09-79 202018   | uper    | 7222         | 192.160.1.150               |
| · 运行的第                                                                                                    | 2005-09-19 1419/50  | user    | アクセス         | 254.211.0.dummy.host.com    |
| the state of the state of the s | 2005-09-18 214548   | UDW.    | 7222         | 264 211.0 dumity host com   |
| 7+6-5972                                                                                                    | 2005-09-17 151244   | 4964    | 7022         | 2542/10.dummy.host.com      |
| ロジイン原因                                                                                                    | 2005-09-16 214726   | user    | 7922         | 192.168.1.150               |
| ×54-82 #                                                                                                    | 2005-09-16 214729   | user    | 7023         | 192.168.1.150               |
| システム情報 =                                                                                                    | 2005-09-16 214728   | user    | 7022         | 192.168.1.150               |
|                                                                                                    | 2005-04-29 2200.10  | admin   | アクセス         | 254 211.0 durway host com   |
|                                                                                                    | 2006-03-18 116248   | admin   | 75422        | 2542/10.dummy.host.com      |
|                                                                                                    | 2005-03-11 224658   | admin   | 7022         | 150.1.169.192 in-addrarps   |
|                                                                                                    | 2005-03-05-21.08.13 | admin   | 7022         | 150.1/68.192 in-addrorpe    |
|                                                                                                    | 2005-02-15 125948   | admin   | 7022         | 195254211 dunies/ fact core |
|                                                                                                    | 2005-01-19 143258   |         | 7022         | 195254211 dummy heat com    |
|                                                                                                    | 2005-01-19 143244   |         | アクセス         | 195254211 dummy heat com    |
|                                                                                                    |                     |         |              |                             |
| -                                                                                                    |                     |         | - GGI-Park - |                             |

ログイン履歴照会画面

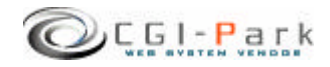

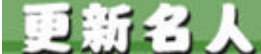

**こ** こうじんめいじん

# 6.その他の技術情報

システム管理者マニュアル Ver1.0

#### 6-2. 管理メニューの設定

#### 

管理画面の左側メニューのアクセス権限設定が行なえます。 システム管理者向けのメニューなのか、ホームページ管理者向けのメニュー なのかを切り替えます。 通常は特に変更する必要はありませんが、システム管理者向けのメニューを ホームページ管理者でもアクセスできるようにしたり、逆にホームページ管理 者向けのメニューをシステム管理者専用のメニューに変更したりする際に、こ こで設定を行ないます。

管理メニューのアクセス権限を変更する場合は、チェックボックスのチェックを 変更して、「アクセス権限の変更」ボタンをクリックしてください。

メニューをシステム管理者権限にして、ホームページ管理者にはアクセスできないようにするには、アクセス権限のチェックボックスにチェックを付けてください。

|                                                                    |                                                                                                    | W. Manuel Doord            |
|--------------------------------------------------------------------|----------------------------------------------------------------------------------------------------|----------------------------|
|                                                                    |                                                                                                    | an nomenage                |
| 管理画面の左側×二。<br>管理メニューのアクセ<br>間の変更1ポタンを欠<br>メニューをソステム管<br>アクセス権限のチェッ | 、一の服電炉行なえます。<br>ス種様を変更する場合は、チェックボックスのチェック<br>リックしてください。<br>連考権関にして、ホームページ管理者にはアクセス<br>グボックスにチェックを付けてください。 | 地変更して、「アクセス<br>できないようにするに、 |
|                                                                    | 55000 (MARK)                                                                                              |                            |
| 124-                                                               | リンク先                                                                                                    | アクセス権限                     |
| DEX_1-                                                             | Distribution of the state                                                                                 | □ システム管制                   |
| 重数テータの表示                                                           | admin.op/htm=log                                                                                          | □ システム管制                   |
| TH ME UP AN                                                        | admin.org/html=lorgiaction=new                                                                            | □ システム管制                   |
| メール取り込み                                                            | admin.cg/html=pop3                                                                                        | ■ システム管制                   |
| 泰本族定                                                               |                                                                                                    | □ システム管制                   |
| アカウント鉄定                                                            | admin.cp/html=account                                                                                     | □ システム管理                   |
| 環境決定                                                               | admin.osi?htmEconf                                                                                        | ■ システム管理                   |
| 管理メニュー                                                             |                                                                                                    | ■ システム書類                   |
| フォルダ道常                                                             | admin.oxi?html=1o.ider                                                                                    | ■ システム管理                   |
| 「「ない」の「「「「」」」                                                      | admin.cgi'ht n Hlogin Saction-chaok                                                                       | 図 システム管理                   |
| - JAJ MAR                                                          | admin.cgi/html=meniu&action=setup                                                                         | ■ システム管制                   |
| メニュー管理                                                             |                                                                                                    |                            |

メニュー設定画面

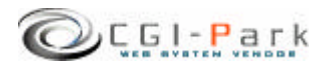

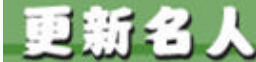

こうしんめいじん

6. その他の技術情報

システム管理者マニュアル Ver1.0

6-3. 本ソフトのライセンス情報について

管理メニューの システム情報」を選択すると、本ソフトに登録しているライセン ス情報や商品のバージョン情報が確認できます。 また、CGI-Parkの商品データベースにアクセスし、最新のアップデートファイ ルが公開されていないか、確認します。もし、最新のアップデートファイルが

公開されていれば、アップデー 情報の欄に 最新のアップデートファイルが 公開されています」といったメッセージが表示され、アップデートファイルが公 開されているページのリングが表示されます。

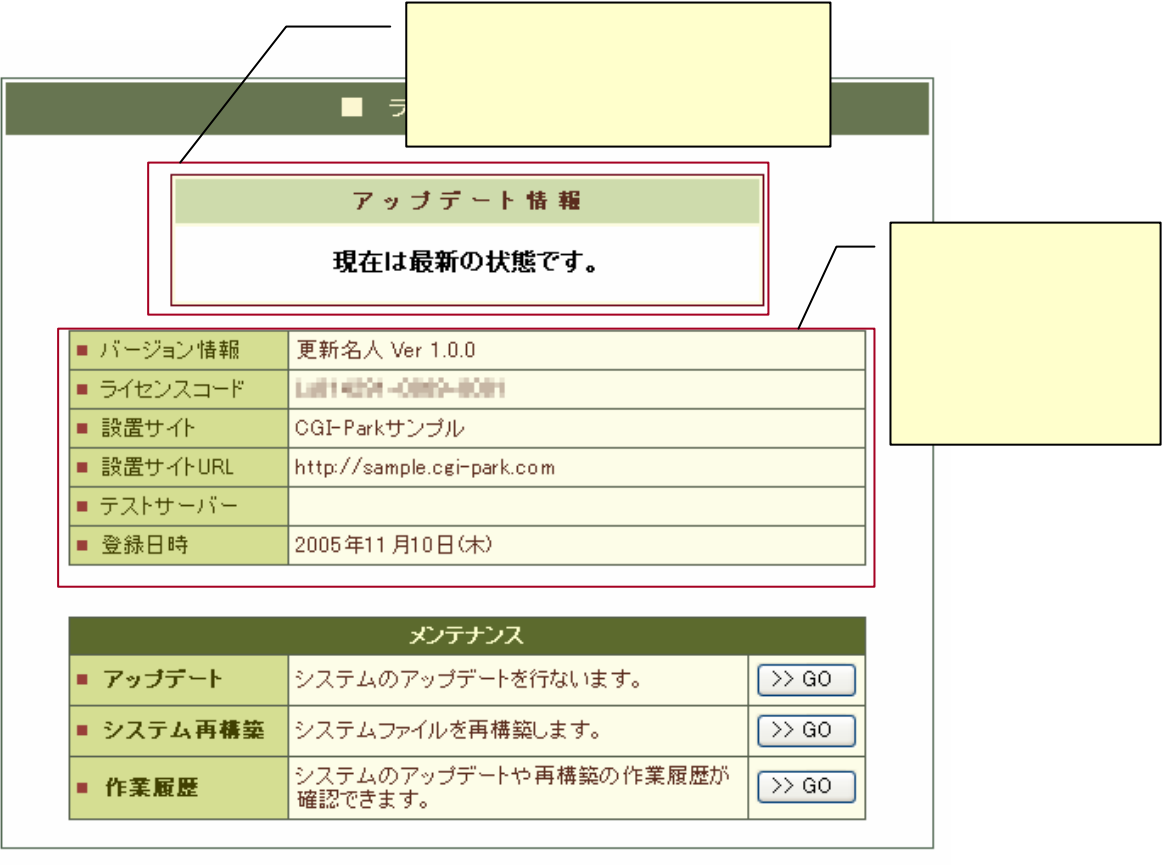

システム情報

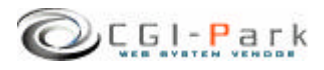

更新名人

こうじんめいじん

6. その他の技術情報

システム管理者マニュアル Ver1.0

# 6-4. システムのアップデート (1/2)

#### 🖉 アップデー 忙ついて

CGI-Parkのホームページより最新版のアップデートファイルを入手したら、管理メニューの「システム情報」より、アップデートでなうことが出来ます。 アップデートファイルは、必ず現在利用している製品のバージョンに対応した ものを入手してください。 アップデートファイルが複数公開されている場合は、一番古いものから順に 当てていってください。順番を間違えると正しくアップデートが行なわれませ ん。

#### 🖉 アップデートファイルの種類

アップデートファイルには2種類あり、一つはプログラムファイルや設定ファイルを新しいものにおきかえるというもので、もう一つは実行ファイルが含まれており、アップデートを実行するとプログラムが起動し、システム内の情報を書き換えるタイプのものです。アップデートファイル内に「exe.pl」が含まれている場合は、後者の実行ファイル入りのアップデートファイルとなります。

#### ∞ 注意事項

・本ソフトは、基本的には改造不可としていますが、もし、何らかの改造を加えた場合は、アップデートを行なうことで、改造を施したファイルが最新のファイルに上書きされ、元に戻ってしまう可能性があります。 独自に改造を行なっている場合は、アップデートは行わないでください。

・アップデー 拠理は、設置しているサーバの環境により正しく行えない場合 もあるかもしれません。万が一のトラブルに備え、事前にログファイル等をバッ クアップしてからアップデートを行なうことをおすすめします。 万が一アップデートにより、システムが破損してしまった場合でも、当社では 一切責任を負いかねますので、アップデートを実施する際は、バックアップを とった上で自己の責任において実施してください。 更新名人

こ こうじんめいじん

6. その他の技術情報

システム管理者マニュアル Ver1.0

6-4. システムのアップデート Q/2)

#### 🖉 アップデー 1の開始

- 1. 管理メニューの システム情報」を選択し、 アップデートという項目のボタンをクリックします。
- 8照」ボタンをクリックし、CGI-Parkホームページより入手したアップデートファイル (拡張子が.cpmとなっているファイル)を選択し、開く」ボタンを押してください。(図 1)
- ファイルを選択したら 確認」ボタンをクリックしてください。 誤ったアップデートファイルを選択したら、エラーメッセージが表示されます。 正しいファイルを選択しなおしてください。
   正しいアップデートファイルを選択したら、アップデート内容の説明や、更新対象のファイル等の情報が確認できます。 (図 2)
- 4. アップデー 情報を確認し、内容に問題がなければ アップデー 実行」ボタンを押してください。アップデー が実行され、システムの更新が開始されます。
- 5. アップデー |処理が終了すると、アップデー |の完了画面が表示されます。これで アップデー |処理は正常に終了しました。

| 16A 243                                                                                                    | 77-1 is turninge is Legal                                                                             |                   | ブログラム情報                                                                                                    |
|----------------------------------------------------------------------------------------------------|----------------------------------------------------------------------------------------------------|-------------------|----------------------------------------------------------------------------------------------------|
|                                                                                                    | LOB LOP-TELEPHONE                                                                                     | プログラム名            | 更新名人 Ver 1.0.0                                                                                                    |
| -3087 ·                                                                                                    | 0GP-Pakまームホージから影响したアップデートフライルを建成了確認はポジンをジック。                                                          | 最終更新日             | 2005.09.26                                                                                                    |
| ADVIGA =                                                                                                    | THERE                                                                                                 | DF Am 15 HE       | 公開線にアップデート<br>この後、実行ファイル入りのアップデートの遠用が必要                                                                                                    |
| 1022<br>0.4972 =<br>0.4972 = |                                                                                                    | 更新対象ファイル          | /admin.ogi<br>/apg3.cei<br>/html/account.htm<br>/html/account.htm<br>/html/account.htm<br>/html/login.htm<br>/html/login.htm<br>/html/acgin.htm<br>/html/acgin.html/acgin.htm<br>/html/acgin.htm<br>/html/acgin.html/acgin.html/acg |
|                                                                                                    | アドキを300         attri-20030001ape         ・         第の2           アドキの情報の         キャンセル         キャンセル | 下即过来中国历史          | < ご 最新のもの」またはきます                                                                                                    |
|                                                                                                    |                                                                                                    | ALL LEADER CHARTE | (自己な王) デレス 組んは、スの故王の四日来など無ちらず」ま                                                                                                    |

図1:アップデートファイルの選択

図2:アップデートファイルの確認

#### ∞ アップデー 腰歴の確認

アップデートを行なった日時や処理内容が履歴として保存されます。 システム情報」ページの作業履歴の項目のボタンをクリックすると今まで行 なったアップデート作業等が表示されます。

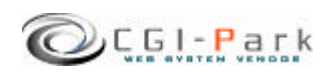

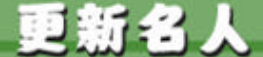

6. その他の技術情報 6-5. システムの再構築

∠ システムの再構築について

プログラムファイルやHTMLデザインファイル等が万が一破損して正しく処理が行えなくなってしまった場合、最後にアップデートを行ったときの状態にシステムを復元することが出来ます。

#### ∠ 再構築を実行するうえての注意事項

・本ソフトは、基本的には改造不可としていますが、もし、何らかの改造を加えた場合は、再構築を行なうことで、改造を施したファイルが元のファイルに上書きされ、元に戻ってしまう可能性があります。

・再構築処理は、設置しているサーバの環境により正しぐ行えない場合もある かもしれません。万が一のトラブルに備え、事前にログファイル等をバックアッ プしてから再構築を行なうことをおすすめします。 万が一再構築により、システムが破損してしまった場合でも、当社では一切責

任を負いかねますので、再構築を実施する際は、バックアップをとった上で自己の責任において実施してください。

#### ∠ 再構築を実行する

- 管理メニューの システム情報」を 選択し、システム再構築の項目の ボタンをクリックしてください。
- 再構築の確認画面が表示されます。(図1) 更新対象ファイルという項目で表示されているファイルが、再構築を実行するファイルの一覧です。 もしこの中に更新したくないファイルが含まれている場合は、再構築は行わないでください。再構築を行なうことで、初期状態に戻ってしまいます。
- 3. 更新ファイルを確認し、再構築を 行なってもよろしければ、再構築を 実行」ボタンをクリックしてください。 再構築の処理が開始されます。
- 4. 処理が完了すると、再構築の完了 画面に切り替わります。これで、再 構築処理が正常に終了しました。

| ゴログラム名   | フロプラム管理                                                                                                    |
|----------|----------------------------------------------------------------------------------------------------|
|          | 更新-选人 Ver 1.0.0                                                                                                    |
| 最終更新日    | 2005.09.27                                                                                                    |
| 更新対象ファイル | /sdnin.cgi<br>/popl.cgi<br>//./cci-data/s014/data/account.db<br>//./cci-data/s014/data/account.db<br>//./cci-data/s014/data/icci<br>data/s014/data/icci<br>data/s014/data/icci<br>//./cci-data/s014/data/icci<br>data/s014/data/icci<br>//./cci-data/s014/data/icci<br>data/s014/data/icci<br>//./cci-data/s014/data/icci<br>//./cci-data/s014/data/icci<br>///cci-data/s014/data/icci<br>///cci-data/s014/data/icci<br>///cci-data/s014/data/icci<br>///soci-data/s014/data/icci<br>///cci-data/s014/data/icci<br>///cci<br>//cci-data/s014/data/icci<br>//cci<br>// |

図1:再構築の確認画面

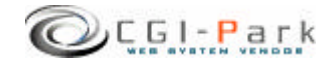